Инструкция по работе программного обеспечения «ТВ Дашборд»

# Оглавление

| Термины и сокращения                                     |    |
|----------------------------------------------------------|----|
| Роли пользователей и права доступа                       | 3  |
| Вход в систему                                           | 4  |
| Описание основных элементов пользовательского интерфейса | 4  |
| Секция «Авторизация»                                     | 7  |
| Раздел «Пользователи»                                    | 7  |
| Раздел «Роли»                                            | 10 |
| Секция «Справочники»                                     | 13 |
| Раздел «Клиенты»                                         | 13 |
| Раздел «Рекламные бренды»                                | 14 |
| Раздел «Правила наименования»                            | 16 |
| Раздел «ЦА»                                              | 18 |
| Раздел «Каналы»                                          | 20 |
| Раздел «Мин. пороги»                                     | 22 |
| Раздел «Наценка на хронометраж»                          | 22 |
| Секция «Загрузка показателей»                            | 24 |
| Раздел «Медиапланы»                                      | 24 |
| Секция «Дашборд»                                         | 26 |
| Общая информация                                         | 26 |
| Раздел «GRP»                                             | 27 |
| Раздел «TRP»                                             | 32 |
| Раздел «Все города»                                      | 36 |
| Приложение                                               | 39 |

## Термины и сокращения

Медиабаер – специалист по планированию и размещению рекламных материалов в СМИ, менеджер по закупке рекламы.

Медиаплан (МП) – документ, в котором определены плановые показатели, бюджет и месяц проведения рекламной кампании.

РК – рекламная кампания.

ЦА – целевая аудитория.

Palomars – система мониторинга телесмотрения, аккумулирующая данные о поведении аудитории телезрителей и позволяющая строить прогнозы на основе этих данных.

ВИМБ – автоматизированная система размещения рекламных роликов в эфире телеканалов.

## Роли пользователей и права доступа

В системе предусмотрены следующие роли:

- Разработчик
- Администратор
- Сотрудник ТВ Баинга
- Представитель клиента

Разработчик – пользователь с полным набором прав доступа; технический специалист, который имеет доступ ко всему функционалу системы.

Администратор – пользователь с расширенными правами доступа. Администратор создает учетные записи пользователей.

Сотрудник ТВ Баинга – роль для медиабаера, пользователя, который загружает в систему плановые показатели РК и осуществляет мониторинг хода РК.

Представитель клиента – маркетолог на стороне рекламодателя, ответственный за продвижение бренда. Осуществляет мониторинг хода РК.

Список ролей с указанием доступного функционала представлен в таблице 1.

Таблица 1. Матрица ролей

|               | Справочники             | Дашборд | План | Пользователи            | Роли                    | Примечание                                                        |
|---------------|-------------------------|---------|------|-------------------------|-------------------------|-------------------------------------------------------------------|
| Разработчик   | Просмотр,<br>управление | +       | +    | Просмотр,<br>управление | Просмотр,<br>управление | Полный<br>доступ ко<br>всему<br>функционалу<br>системы            |
| Администратор | Просмотр,<br>управление | +       | +    | Просмотр,<br>управление | Просмотр,<br>управление | Недоступно<br>управление<br>учетными<br>записями<br>пользователей |

|                          |          |   |   |   |   | с ролью<br>«Разработчик» |
|--------------------------|----------|---|---|---|---|--------------------------|
| Сотрудник<br>ТВ Баинга   | Просмотр | + | + | _ | _ |                          |
| Представитель<br>клиента | _        | + | _ | _ | _ |                          |

## Вход в систему

Для входа в систему необходимо перейти на страницу авторизации (см. рисунок 1), ввести аутентификационные данные (логин и пароль), выданные администратором системы, нажать кнопку «Войти».

| DASH BOARD |   |
|------------|---|
| 💄 Логин    | ] |
| 🔒 Пароль   | ] |
| войти      |   |
|            |   |

Рисунок 1 – форма авторизации

При необходимости восстановления пароля нужно обратиться к администратору.

#### Описание основных элементов пользовательского интерфейса

В левой части экрана расположено главное меню, список пунктов которого зависит от роли пользователя. Меню для пользователей с ролями Разработчик и Администратор показано на рисунке 2, для роли Сотрудник ТВ Баинга – на рисунке 3, для роли Представитель клиента - на рисунке 4.

Главное меню состоит из четырех секций:

- Дашборд
- Загрузка показателей
- Авторизация (только для ролей Разработчик и Администратор)
- Справочники

Секция «Дашборд» объединяет ссылки на три раздела:

- GRP
- TRP
- Все города

Секция «Загрузка показателей» включает в себя один раздел «Медиапланы».

Секция «Авторизация» включает в себя разделы «Пользователи» и «Роли».

Секция «Справочники» группирует ссылки на разделы, позволяющие просматривать и редактировать следующие справочники:

- Клиенты
- Рекламные бренды
- Правила наименования •
- ШA •
- Каналы
- Мин. пороги •
- Наценки на хронометраж •

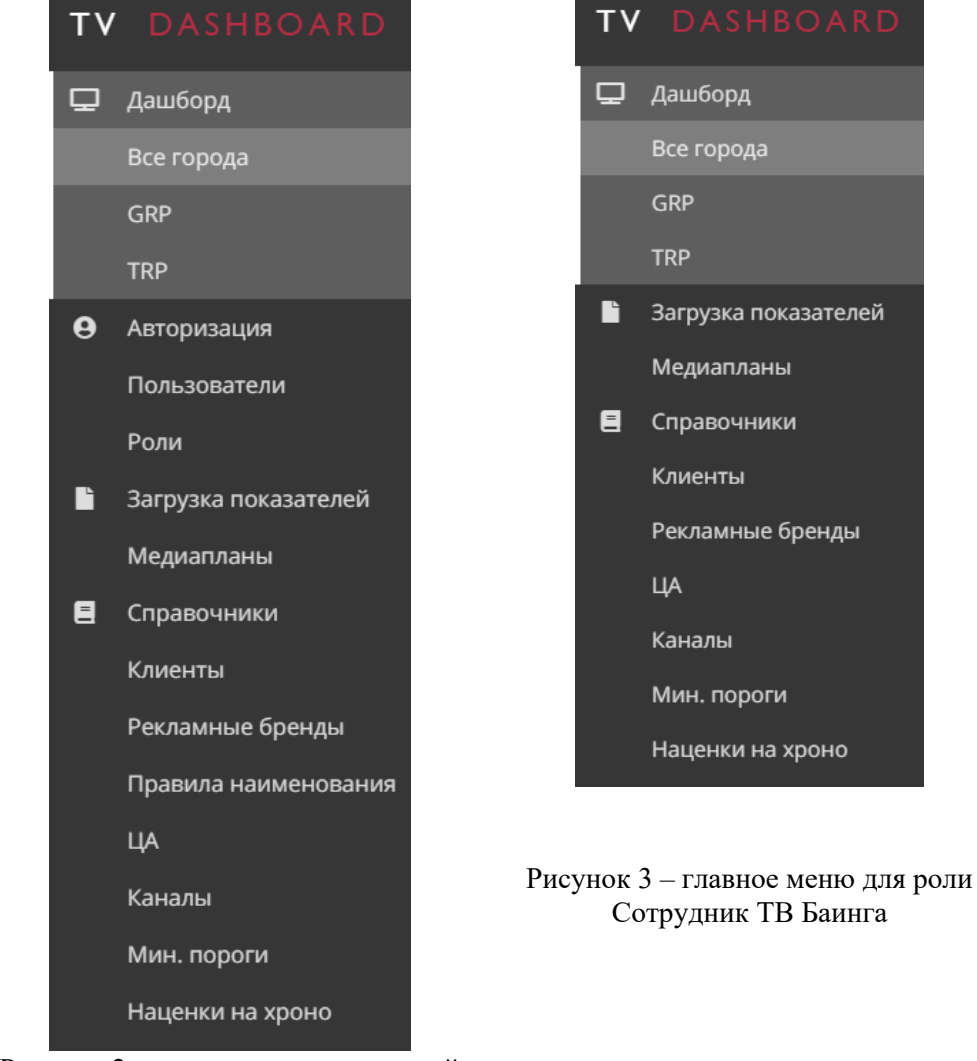

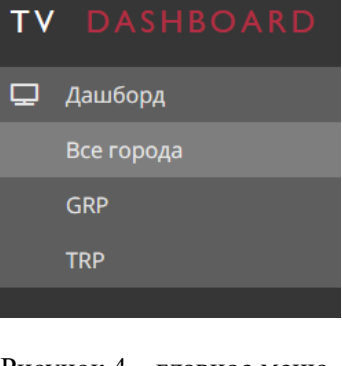

Рисунок 4 – главное меню для роли Представитель клиента

Рисунок 2 – главное меню для ролей Разработчик и Администратор

Сотрудник ТВ Баинга

При необходимости пользователь может сменить язык интерфейса на английский, воспользовавшись переключателем в левом нижнем углу экрана (см. рисунок 5).

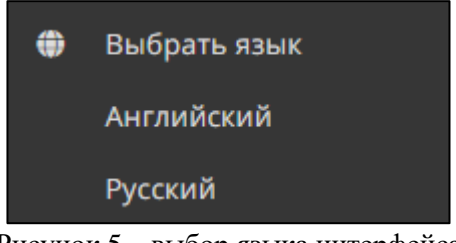

Рисунок 5 – выбор языка интерфейса

В правом верхнем углу экрана расположена кнопка выхода из текущей учетной записи (см. рисунок 6).

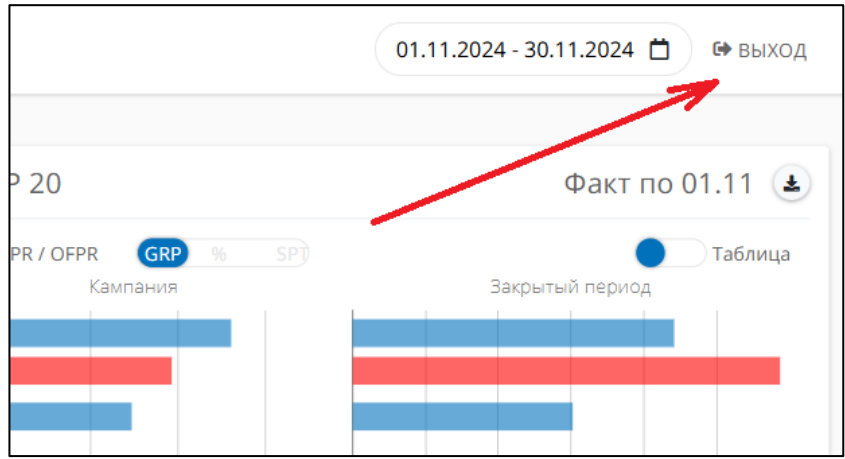

Рисунок 6 – кнопка выхода из учетной записи

# Секция «Авторизация»

### Раздел «Пользователи»

Данный раздел содержит информацию о пользователях, зарегистрированных в системе, позволяет редактировать учетные записи пользователей и добавлять новые, а также управлять доступом на основе ролевой модели (см. рисунок 7).

| + добавит | G Q      |           |                   |                            |         |                          |                      | •                    |
|-----------|----------|-----------|-------------------|----------------------------|---------|--------------------------|----------------------|----------------------|
|           | Имя      | Фамилия   | Логин             | E-mail                     | Телефон | Роль                     | Создано              | Обновлено            |
| □ ●       | Иван     | Иванов    | admin             | ivanov@demo.com            | -       | Администратор            | 04.11.2024,<br>17:09 | 04.11.2024,<br>18:07 |
|           | Ольга    | Петрова   | tv_buyer1         | petrova@demo.com           | -       | Сотрудник ТВ<br>Баинга   | 04.11.2024,<br>17:12 | 04.11.2024,<br>18:07 |
| □ ●       | Елена    | Сидорова  | tv_buyer2         | sidorova@demo.com          | -       | Сотрудник ТВ<br>Баинга   | 04.11.2024,<br>17:13 | 04.11.2024,<br>18:03 |
| □ ●       | Надежда  | Михайлова | client_automagnat | client_automagnat@demo.com | -       | Представитель<br>клиента | 04.11.2024,<br>17:50 | 04.11.2024,<br>17:51 |
| □ ♣       | Владимир | Лазарев   | client_mebel      | client_mebel@demo.com      | -       | Представитель<br>клиента | 04.11.2024,<br>17:51 | 04.11.2024,<br>17:51 |
| □ ●       | Дмитрий  | Тихонов   | client_apteka     | client_apteka@demo.com     | -       | Представитель<br>клиента | 04.11.2024,<br>17:52 | 04.11.2024,<br>17:52 |

Рисунок 7 – список пользователей

Для создания учетной записи пользователя необходимо заполнить следующие поля (см. рисунок 8):

- Имя
- Фамилия
- E-mail
- Телефон
- Логин
- Пароль

Из выпадающего списка необходимо выбрать роль, которая будет присвоена пользователю. Также нужно указать, к каким клиентам пользователь может иметь доступ: отметить чекбокс «Доступ ко всем клиентам» или выбрать клиентов из списка.

| Добавить пользователя ×       |
|-------------------------------|
| — Имя * —                     |
| Иван                          |
| Фамилия *                     |
| Смирнов                       |
| E-mail *                      |
| ivan.smirnov@demo.com         |
| Телефон *                     |
| +79998887766                  |
| _ Логин *                     |
| ivan_smirnov                  |
| Пароль *                      |
| ****                          |
| Роль *                        |
| ТВ Баинг 👻                    |
| 🗌 Доступ ко всем клиентам     |
| Клиент                        |
| × Мебельный салон × Аптека 24 |
| х АвтоМагнат                  |
|                               |
| СОЗДАТЬ                       |

Рисунок 8 – форма создания пользователя

При необходимости можно отредактировать данные пользователя (см. рисунок 9), а также заблокировать его учетную запись, отметив чекбокс «Заблокирован» (см. рисунок 10).

|           | Имя      | Фамилия             | Логин     |
|-----------|----------|---------------------|-----------|
| □ ●       | -        | Супер Администратор | root      |
|           | Иван     | Иванов              | admin     |
| П К Измен | ить льга | Петрова             | tv_buyer1 |
|           | Елена    | Сидорова            | tv_buyer2 |

Рисунок 9 – редактирование пользователя

| Изменить пользователя     | × |
|---------------------------|---|
| _ Имя *                   |   |
| Ольга                     |   |
| Фамилия *                 |   |
| Петрова                   |   |
| E-mail *                  |   |
| petrova@demo.com          |   |
| Телефон *                 |   |
| -                         |   |
| _ Логин *                 |   |
| tv_buyer1                 |   |
| Роль *                    |   |
| ТВ Баинг -                |   |
| 🗌 Доступ ко всем клиентам |   |
| Клиент                    |   |
| × АвтоМагнат × Аптека 24  |   |
| × Лучший Парфюм           |   |
| 🗌 Заблокирован            |   |
| СОХРАНИТЬ ИЗМЕНЕНИЯ       |   |

Рисунок 10 – форма редактирования пользователя

Изменение паролей учетных записей доступно пользователям с ролью Администратор или Разработчик (см. рисунки 11 и 12).

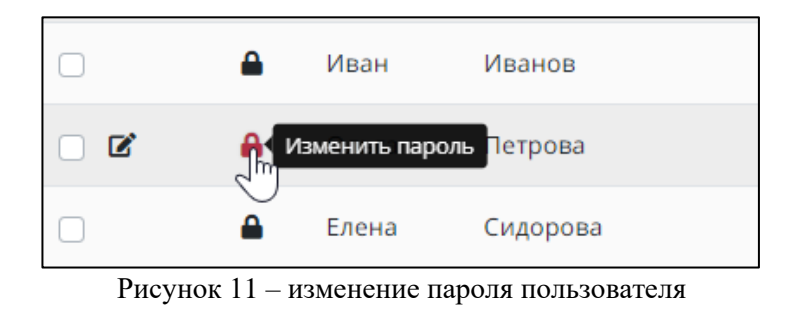

| Изменить пароль | × |
|-----------------|---|
| Пароль *        |   |
| ИЗМЕНИТЬ        |   |

Рисунок 12 – изменение пароля пользователя

Для удаления пользователя необходимо отметить соответствующий ему чекбокс и нажать кнопку «Удалить» (см. рисунок 13).

| + добавить | УДАЛИТЬ | ٩                   |
|------------|---------|---------------------|
|            | Имя     | Фамилия             |
|            | -       | Супер Администратор |
|            | Иван    | Иванов              |
|            | Ольга   | Петрова             |
|            | Елена   | Сидорова            |
|            | Иван    | Смирнов             |

Рисунок 13 – удаление пользователя

#### Раздел «Роли»

Пользователям с ролями Разработчик и Администратор доступна возможность управления ролевой моделью доступа к функционалу системы. В разделе «Роли» перечислены роли пользователей, имеющиеся в системе (см. рисунок 14).

| + ДОБАВИТЬ | ٩ |                       |
|------------|---|-----------------------|
|            |   | Роль                  |
|            |   | Разработчик           |
|            |   | Администратор         |
|            |   | Сотрудник ТВ Баинга   |
|            |   | Представитель клиента |

Рисунок 14 - список ролей

Для добавления новой роли необходимо ввести ее название и выбрать из списка доступы (разрешения), соответствующие данной роли (см. рисунок 15). При изменении роли необходимо заполнить те же поля (см. рисунок 16).

В системе определены следующие доступы:

- Пользователи просмотр (просмотр списка пользователей)
- Пользователи управление (создание, редактирование, удаление, блокировка пользователей)
- Роли просмотр (просмотр списка ролей)

- Роли управление (создание, редактирование, удаление ролей)
- VIMB просмотр (просмотр справочников)
- VIMB управление (редактирование справочников)
- Рекламные бренды управление (редактирование брендов и правил наименования)
- План просмотр (доступ к просмотру списка загруженных медиапланов)
- План управление (загрузка файла с медиапланом)
- График доступ (базовый доступ к разделу «Дашборд», появляется секция в боковом меню)
- График доступ показывать раздел GRP (отвечает за пункт «GRP» в боковом меню)
- График доступ показывать раздел TRP (отвечает за пункт «TRP» в боковом меню)
- График доступ показывать раздел Все города (отвечает за пункт «Все города» в боковом меню)
- График данные видит баинговые данные (при наличии этого разрешения пользователи с этой ролью будут видеть на графиках закупочные показатели; при отсутствии разрешения клиентские)
- График данные видит данные в разрезе fix / float (отвечает за отображение в интерфейсе в разделе «GRP» круговой диаграммы с типом размещения)

| Добавить роль                   | × |
|---------------------------------|---|
| Роль *                          |   |
| Тестовая роль                   |   |
| Доступы                         |   |
| 🗌 Роли - просмотр               |   |
| 🗌 Роли - управление             |   |
| 🗌 Пользователи - просмотр       |   |
| 🗌 Пользователи - управление     |   |
| VIMB - просмотр                 |   |
| VIMB - управление справочниками |   |
| 🗌 План - просмотр               |   |
| 🗌 План - управление             |   |
| 🗌 График - доступ               | _ |
|                                 | • |
| СОЗДАТЬ                         |   |
|                                 |   |

Рисунок 15 – форма создания роли пользователя

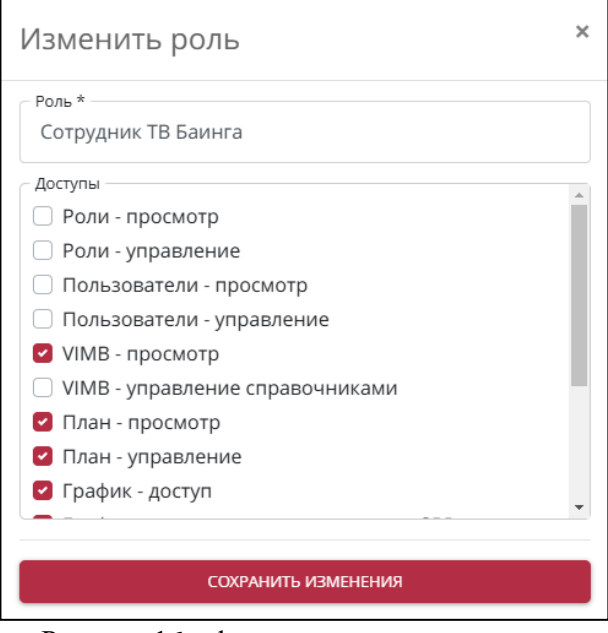

Рисунок 16 – форма редактирования роли

Для удаления роли необходимо отметить соответствующий ей чекбокс и нажать кнопку «Удалить» (см. рисунок 17).

| + добавить | 🗑 УДАЛИТЬ | ٩ |               |
|------------|-----------|---|---------------|
|            |           |   | Роль          |
|            |           |   | Разработчик   |
| ٥          |           |   | Администратор |
|            |           |   | ТВ Баинг      |
|            |           |   |               |

Рисунок 17 – удаление роли

# Секция «Справочники»

#### Раздел «Клиенты»

Раздел содержит сведения о клиентах, с которыми взаимодействует медиабаер при планировании и проведении РК. Клиенты создаются автоматически при синхронизации системы с программатиком ВИМБ.

В списке клиентов (см. рисунок 18) отображаются только те клиенты, к которым текущий пользователь имеет доступ.

| ٩               |                   |                   |
|-----------------|-------------------|-------------------|
| Клиент          | Создано           | Обновлено         |
| АвтоМагнат      | 02.02.2021, 21:00 | 25.12.2023, 18:05 |
| Мебельный салон | 15.08.2023, 18:20 | 04.03.2024, 13:33 |
| Аптека 24       | 07.12.2018, 17:10 | 13.04.2023, 21:00 |

Рисунок 18 - список клиентов

Пользователи с ролью Администратор или Разработчик могут отредактировать карточку клиента: переименовать его, задать порядок сортировки для вывода клиента в списке (см. рисунок 18), а также указать, какие часы являются для клиента ночными, что необходимо для формирования отчетов о ходе РК (см. рисунок 19).

| Изменить клиента                           |  |  |
|--------------------------------------------|--|--|
| Общее Время ночи<br>Клиент *<br>АвтоМагнат |  |  |
| Порядок<br>1000                            |  |  |
| СОХРАНИТЬ ИЗМЕНЕНИЯ                        |  |  |

Рисунок 19 – форма редактирования клиента (вкладка «Общее»)

| Изменить клиента    |       |     | ×       |  |
|---------------------|-------|-----|---------|--|
| Общее Время ночи    |       |     |         |  |
| Добавить год        |       |     | +       |  |
| 2019                |       |     | Ŧ       |  |
| +                   |       |     |         |  |
| По умолчанию 🔻      | 01:00 | - C | 06:00 - |  |
| 2020                |       |     | •       |  |
| +                   |       |     |         |  |
| По умолчанию 👻      | 01:00 | - ( | 06:00 - |  |
| СОХРАНИТЬ ИЗМЕНЕНИЯ |       |     |         |  |

Рисунок 20 – форма редактирования клиента (вкладка «Время ночи»)

## Раздел «Рекламные бренды»

В данном разделе выводятся бренды, участвующие в РК, с указанием того, какому клиенту они относятся (см. рисунок 21).

| + ДОБАВИТЬ | ٩               |                 |                   |                   |
|------------|-----------------|-----------------|-------------------|-------------------|
|            | Название        | Клиент          | Создано           | Обновлено         |
|            | Жаропонижающее  | Аптека 24       | 01.02.2021, 19:34 | 01.02.2021, 19:34 |
|            | WMB X5          | АвтоМагнат      | 03.02.2021, 20:11 | 25.12.2023, 18:02 |
|            | WaltzWagen Lopo | АвтоМагнат      | 24.12.2021, 13:13 | 25.12.2023, 18:02 |
|            | Витамины        | Аптека 24       | 18.01.2022, 13:32 | 13.12.2022, 17:43 |
|            | Диваны и кресла | Мебельный салон | 18.08.2023, 15:06 | 30.05.2024, 19:32 |

Рисунок 21 – список рекламных брендов

Для создания рекламного бренда нужно нажать на кнопку «Добавить» и заполнить соответствующую форму. На вкладке «Основное» необходимо указать название бренда, выбрать из списка клиента, к которому относится данный бренд (см. рисунок 22).

| Добавить рекламный бренд ×            | ¢ |
|---------------------------------------|---|
| Основное<br>Название *<br>Новый бренд | ] |
| Клиент *<br>Мебельный салон -         | ] |
| СОЗДАТЬ                               |   |

Рисунок 22 – форма создания рекламного бренда (вкладка «Основное»)

На вкладке «ЦА» нужно выбрать из списка целевую аудиторию бренда с привязкой к конкретному году (см. рисунок 23).

| Добавить рекламный бренд | × |
|--------------------------|---|
| Основное ЦА              |   |
| Добавить год             | + |
| 2023                     |   |
| + добавить ца            |   |
| ✓ All 14-24 ~            | 1 |
|                          |   |
| СОЗДАТЬ                  |   |

Рисунок 23 – форма создания рекламного бренда (вкладка «ЦА»)

При наличии нескольких ЦА необходимо отметить, какую из них следует считать основной (см. рисунок 24).

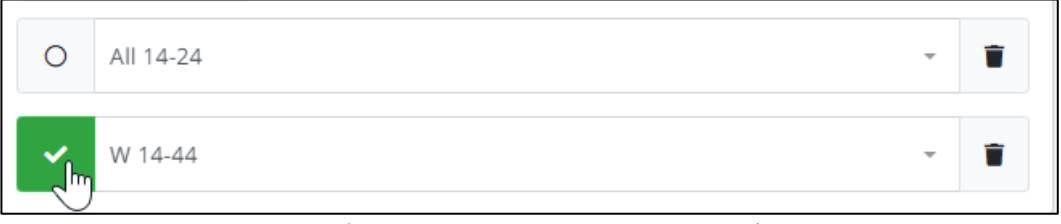

Рисунок 24 – указание основной ЦА для бренда

#### Форма изменения рекламного бренда аналогична форме добавления (см. рисунок 25).

| Изменить               | Изменить рекламный бренд |   |  |
|------------------------|--------------------------|---|--|
| Основное               | ЦA                       |   |  |
| Название *<br>Витамины |                          |   |  |
| Клиент *<br>Аптека 24  |                          | • |  |
|                        | СОХРАНИТЬ ИЗМЕНЕНИЯ      |   |  |

Рисунок 25 – форма редактирования рекламного бренда

#### Раздел «Правила наименования»

При синхронизации системы с ВИМБ необходимо определять соответствие медиапланов упомянутым выше рекламным брендам. Правила, задающие механизм определения бренда по атрибутам медиаплана, перечислены в данном разделе.

Для просмотра списка правил необходимо выбрать клиента из выпадающего списка (см. рисунок 26).

| АвтоМагнат      |  |
|-----------------|--|
| Мебельный салон |  |
| Аптека 24       |  |
|                 |  |

Рисунок 26 - раздел «Правила наименования»

Каждому рекламному бренду соответствует правило, записанное с помощью специальных символов (см. рисунок 27).

| бавило             |   | Рекламный бренд |     | ť |
|--------------------|---|-----------------|-----|---|
| Жаропонижающее @мп | 9 | Жаропонижающее  | × 👻 |   |
|                    |   |                 |     |   |
| равило             |   | Рекламный бренд |     | т |

Рисунок 27 – форма редактирования правила наименования

Символы, используемые для описания правил, перечислены в таблице 2.

| Символ | Обозначение                                  | Возможные значения                                                                                                    |
|--------|----------------------------------------------|----------------------------------------------------------------------------------------------------|
| *      | все что угодно                               |                                                                                                    |
|        | любые символы между правой и<br>левой частью |                                                                                                    |
| []     | полное совпадение                            |                                                                                                    |
| ##     | направление                                  | нац<br>рег                                                                                                    |
| @@     | места для поиска                             | мп - название медиаплана<br>з - название заказа<br>тб - название товарного бренда<br>фб - название финансового бренда                                              |
| \$\$   | период                                       | Примеры:<br>01.23-12.23 - с января 2023 по декабрь<br>2023 (включительно)<br>06.23 - все до июня 2023<br>(включительно)<br>07.23 все с июля 2023<br>(включительно) |

Таблица 2. Специальные символы для правил наименования

Примеры правил:

- Жаропонижающее ##нац

- WaltzWagen \$\$01.21-...
- Тарифы\_14-24
- WMB @@фб
- [Витамины] ##рег

Для создания нового правила необходимо нажать кнопку «Добавить», заполнить поле «Правило», выбрать рекламный бренд из выпадающего списка и нажать кнопку «Сохранить» (см. рисунок 28).

| + добавить 🖬 сохранить     |           |                                             |   |
|----------------------------|-----------|---------------------------------------------|---|
| <b>=</b> Правила           |           |                                             |   |
| правило                    | $\ominus$ | Рекламный бренд                             | Û |
| правило<br>Аспирин @@мп,з  | €         | Спрей от насморка<br>Бинты и пластыри       | ⑪ |
| правило<br>Витамины @@мп,з | €         | Жаропонижающее<br>Первая помощь<br>Витамины | Û |

Рисунок 28 – добавление правила наименования

## Раздел «ЦА»

Данный раздел позволяет просмотреть и отредактировать список целевых аудиторий (см. рисунок 29).

| ٩         |                                                               | 🛓 СКАЧАТЬ ПРОГНОЗ | ФИЛЬТРЫ 🕩 ВЫХОД   |
|-----------|---------------------------------------------------------------|-------------------|-------------------|
| Название  | Привязанные ЦА                                                | Создано           | Обновлено         |
| All 10-45 | Palomars факт: All 10-45 (БА   НАЦ+РЕГ ЦА)<br>VIMB: все 10-45 | 05.04.2023, 23:14 | 05.04.2023, 23:14 |
| All 11-34 | Palomars факт: All 11-34 (БА   НАЦ+РЕГ ЦА)<br>VIMB: -         | 07.05.2023, 19:17 | 14.05.2023, 19:17 |
| All 12-34 | Palomars факт: All 12-34 (НАЦ ЦА)<br>VIMB: -                  | 02.05.2023, 23:26 | 02.05.2023, 23:26 |
| All 14-24 | Palomars факт: All 14-24 (НАЦ ЦА)<br>VIMB: -                  | 08.04.2023, 14:32 | 08.04.2023, 14:32 |

Рисунок 29 – список целевых аудиторий

Форма добавления ЦА содержит следующие поля (см. рисунок 30):

- ЦА\* наименование целевой аудитории (обязательное поле)
- ЦА (Palomars факт): можно выбрать из списка соответствующую ЦА в базе Palomars. Заполнение данного поля не является обязательным, но без этого невозможна выгрузка фактических данных по данной ЦА из Palomars.
- ЦА (VIMB) поле, служащее для указания соответствующей ЦА в ВИМБ (необязательно).
- Порядок целое число для порядка сортировки ЦА в списке (необязательно).

| Добавить ЦА           | ×   |
|-----------------------|-----|
| _ ЦА *<br>Мужчины 45+ |     |
| – ЦА (Palomars факт)  |     |
| М 45+ (НАЦ ЦА)        | × 👻 |
| ЦА (VIMB)             | •   |
| Порядок               |     |
| СОЗДАТЬ               |     |

Рисунок 30 – форма создания ЦА

Форма редактирования ЦА аналогична форме добавления (см. рисунок 31).

| Изменить ЦА                    | × |
|--------------------------------|---|
| с ЦА *                         |   |
| All 11-34                      |   |
| ЦА (Palomars факт)             |   |
| АШ 11-34 (БА   НАЦ+РЕГ ЦА) × 👻 |   |
| ЦА (VIMB) —                    |   |
| Порядок                        |   |
| 1000                           |   |
| СОХРАНИТЬ ИЗМЕНЕНИЯ            |   |

Рисунок 31 – форма редактирования ЦА

В системе реализован функционал расчета прогнозных значений affinity и TRP по конкретной ЦА для выбранного периода. Для генерации excel-документа необходимо выбрать канал, ЦА, а также обозначить период (см. рисунок 32).

| Скачать прогноз | × |
|-----------------|---|
| – Каналы *      |   |
| Первый          | ~ |
| ЦА *            |   |
| All 14-45       | Ŧ |
| Месяц *         |   |
| авг. 2023       |   |
| Οτ *            |   |
| 00:00           |   |
| До *            |   |
| 23:59           |   |
|                 |   |
| СКАЧАТЬ         |   |

Рисунок 32 – форма настроек выгрузки прогноза

## Раздел «Каналы»

Данный раздел содержит информацию о телеканалах (см. рисунок 33).

| ٩ |         | (*)         |
|---|---------|-------------|
|   | Канал   | Направление |
|   | Первый  | Нац         |
|   | Солнце  | Нац         |
|   | ТВЗ     | Нац         |
|   | Пятница | Нац         |

Рисунок 33 - список телеканалов

Новые телеканалы добавляются автоматически при синхронизации с программатиком ВИМБ. Можно вручную задать тип телеканала (рейтинговый / минутный), а также указать, измеряется ли на нем прайм (см. рисунок 34).

| Изменить каналы    |    | × |
|--------------------|----|---|
| Название           |    |   |
| Первый             |    |   |
|                    |    |   |
|                    |    | + |
| _ Год *            |    |   |
| 2024               |    |   |
| Тип канала *       |    |   |
| Рейтинговый        | Ψ. | 0 |
| Прайм измеряется * |    |   |
| Да                 | Ŧ  |   |
| Год *              |    |   |
| 2023               |    |   |
| Тип канала *       |    |   |
| Рейтинговый        | Ψ. | 0 |
| Прайм измеряется * |    |   |
| Да                 | Ψ. |   |
| Год *              |    |   |
| 2022               |    |   |
| Тип канала *       |    |   |
| Рейтинговый        | Ŧ  | 0 |
| Прайм измеряется * |    |   |
| Да                 | ~  |   |
| L                  |    |   |

Рисунок 34 – форма редактирования информации о телеканале

## Раздел «Мин. пороги»

Данный раздел позволяет указать минимальный объем закупки (в GRP20) для различных телеканалов. Минимальные пороги используются системой для расчета актуального бюджета РК (см. рисунок 35).

| СОХРАНИТЬ |                    |   |
|-----------|--------------------|---|
| 2023      | × - Национальное × | • |
| Каналы    | • ·                |   |
| Первый    | 0,2                | × |
| Россия 1  | 0,3                | × |
| нтв       | 0,2                | × |
| тнт       | 0,2                | × |
| стс       | 0,2                | × |
| 5 канал   | 0,2                | × |

Рисунок 35 – форма редактирования минимальных порогов

#### Раздел «Наценка на хронометраж»

Раздел содержит сведения о зависимости стоимости размещения рекламного ролика в эфире телеканала от хронометража рекламных роликов на различных телеканалах. Данные сведения используются системой для расчета бюджетов РК. Для просмотра необходимо выбрать год и направление телеканала (см. рисунок 36).

| 2023 | Ŧ | Направление  |  |
|------|---|--------------|--|
|      |   | Национальное |  |
|      |   | Орбитальные  |  |
|      |   | Региональное |  |
|      |   | Неэфирное    |  |
|      |   |              |  |
|      |   |              |  |

Рисунок 36 - раздел «Наценка на хронометраж»

На появившейся форме можно задать значения наценок для различной длительности рекламных роликов (см. рисунок 37).

| СОХРАНИТЬ   |         | + |
|-------------|---------|---|
| Хронометраж | Наценка | _ |
| 5           | 110 %   | × |
| Хронометраж | Наценка |   |
| 10          | 105 %   | × |
| Хронометраж | Наценка |   |
| 15          | 103 %   | × |
| Хронометраж | Наценка | _ |
| 20          | 100 %   | × |
| Хронометраж | Наценка |   |
| 25          | 99 %    | × |
| Хронометраж | Наценка |   |
| 30          | 98 %    | × |

Рисунок 37 – форма редактирования наценок на хронометраж

# Секция «Загрузка показателей»

#### Раздел «Медиапланы»

Раздел предназначен для загрузки файлов с медиапланами (см рисунок 38), плановые данные из которых в дальнейшем будут отображаться на графиках.

| 2024 - Клиенты - Бренды                                              | 🔸 🛨 ЗАГРУЗИТЬ МЕДИАПЛАН 🛛 ФАЙЛЫ МЕДИАПЛАНОВ 🔅                  |
|----------------------------------------------------------------------|----------------------------------------------------------------|
| Медиаплан                                                            | Последний загруженный файл История загрузки                    |
| Рег - Аптека 24 - Жаропонижающее - 2024                              | Аптека_24_Жаропонижающие_PEГ_24.xlsx<br>Загрузил Петрова Ольга |
| Рег - Аптека 24 - Витамины - 2024                                    | Аптека_24_Витамины_РЕГ_24.xlsx<br>Загрузил Сидорова Елена      |
| Нац - Мебельный салон - Диваны и кресла - W 30-50 inc lvl 3-5 - 2024 | <b>Мебельный_салон_НАЦ_24.xlsx</b><br>Загрузил Сидорова Елена  |
| Нац - АвтоМагнат - WaltzWagen Lopo - W 30-55 - 2024                  | АвтоМагнат_НАЦ_24.xlsx<br>Загрузил Петрова Ольга               |
| Нац - АвтоМагнат - WMB X5 - W 25-55 BC - 2024                        | АвтоМагнат_НАЦ_24.xlsx<br>Загрузил Петрова Ольга               |

Рисунок 38 - раздел «Медиапланы»

В основной части экрана располагается таблица с брендами, по которым были загружены файлы с медиапланами.

Над списком располагается набор фильтров (см рисунок 39):

- по году;
- по клиенту;
- по бренду.

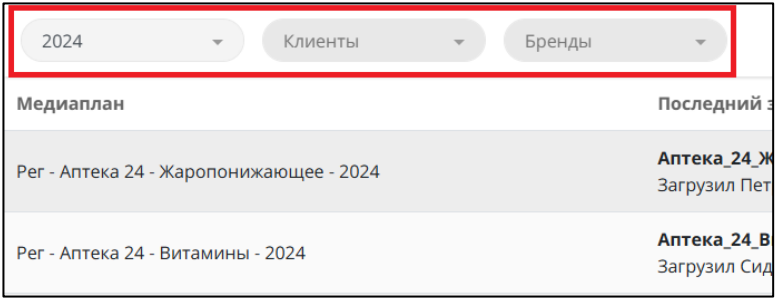

Рисунок 39 – фильтры списка загруженных медиапланов

Также над списком есть кнопка «Загрузить медиаплан», которая открывает диалоговое окно для загрузки файла (см. рисунок 40). В данном окне пользователь может поменять период, данные которого будут взяты из файла, а также прикрепить сам файл. По умолчанию период равен текущему году. Файл должен быть по форме одного из пяти шаблонов (см. приложения 1-5 к данному документу).

| Загрузить медиаплан                 | ×            |
|-------------------------------------|--------------|
| Период *<br>01.01.2024 - 31.12.2024 |              |
|                                     | ВЫБРАТЬ ФАЙЛ |
| ЗАГРУЗИТЬ                           |              |

Рисунок 40 – диалоговое окно для загрузки файла с медиапланом

После загрузки файла пользователем система в фоновом режиме обработает файл и на электронную почту отправит письмо с результатами работы. В случае успешной обработки данные из файла в течение нескольких минут попадут на графики в разделе «Дашборд».

В правой части каждой строки таблицы есть кнопка для перехода в историю загруженных файлов по этому бренду, а над всей таблицей есть кнопка «Файлы медиапланов» (см. рисунок 41) для перехода к полной истории по всем брендам (см. рисунок 42).

| 2024 • Клиенты • Бренды                                              | 🚽 ЗАГРУЗИТЬ МЕДИАПЛАН 🖪 ФАЙЛ                                   | іы медиапланов 🕑 |
|----------------------------------------------------------------------|----------------------------------------------------------------|------------------|
| Медиаплан                                                            | Последний загруженный файл                                     | История загрузки |
| Рег - Аптека 24 - Жаропонижающее - 2024                              | Аптека_24_Жаропонижающие_PEF_24.xlsx<br>Загрузил Петрова Ольга | 0                |
| Рег - Аптека 24 - Витамины - 2024                                    | Аптека_24_Витамины_РЕГ_24.xlsx<br>Загрузил Сидорова Елена      | 0                |
| Нац - Мебельный салон - Диваны и кресла - W 30-50 inc lvl 3-5 - 2024 | <b>Мебельный_салон_НАЦ_24.xlsx</b><br>Загрузил Сидорова Елена  | 0                |
| Нац - АвтоМагнат - WaltzWagen Lopo - W 30-55 - 2024                  | <b>АвтоМагнат_НАЦ_24.xlsx</b><br>Загрузил Петрова Ольга        | 0                |
| Нац - АвтоМагнат - WMB X5 - W 25-55 BC - 2024                        | <b>АвтоМагнат_НАЦ_24.xlsx</b><br>Загрузил Петрова Ольга        | 0                |

Рисунок 41 – кнопки для перехода в историю загруженных файлов

| e Q          |                                      |                               |                         |                      |                      | ٠ |
|--------------|--------------------------------------|-------------------------------|-------------------------|----------------------|----------------------|---|
| Статус файла | Имя файла                            | Период                        | Загружено пользователем | Создано              | Обновлено            |   |
| Завершено    | Аптека_24_Жаропонижающие_PEF_24.xlsx | 01.01.2024<br>-<br>31.12.2024 | Петрова Ольга           | 03.11.2024,<br>16:59 | 03.11.2024,<br>17:32 | * |
| Завершено    | Аптека_24_Жаропонижающие_PEF_24.xlsx | 01.01.2024<br>-<br>31.12.2024 | Сидорова Елена          | 03.11.2024,<br>15:33 | 03.11.2024,<br>15:38 | * |
| Завершено    | Аптека_24_Жаропонижающие_PEF_24.xlsx | 01.01.2024<br>-<br>31.12.2024 | Сидорова Елена          | 03.11.2024,<br>14:44 | 03.11.2024,<br>15:14 | * |

Рисунок 42 – история загруженных файлов

В истории видно статус обработки загруженного файла, его имя, период и имя пользователя, загрузившего файл. В конце каждой строчки есть кнопка для скачивания исходного файла. В левом верхнем углу есть кнопка со стрелкой назад, которая возвращает пользователя на предыдущий экран.

# Секция «Дашборд»

## Общая информация

#### Расписание обновления данных на графиках

Плановые данные обновляются в течение нескольких минут после загрузки корректного файла с медиапланом в одном из поддерживаемых системой шаблоном.

Прогнозные и фактические данные обновляются каждую ночь во время проведения общей синхронизации данных:

- фактические данные обновляются за период от «сегодня минус 3 дня» до «сегодня минус 10 дней», используя рейтинги из Palomars
- прогнозные данные обновляются за период от «сегодня минус 2 дня» до «конец текущего года», используя рейтинги из ВИМБ

#### Тип телеканала

Графики не позволяют одновременно выводить данные по рейтинговым и минутным телеканалам, так как часть показателей присуща только тому или иному типу телеканала. В силу этого ограничения пользователю необходимо выбирать в фильтрах не только сам город, но и тип телеканала. К примеру, если бренд размещался в Москве и на рейтинговых, и на минутных телеканалах, то в выпадающем списке городов Москва будет представлена двумя отдельными строками «Москва (GRP)» и «Москва (MIN), где GRP – обозначение рейтинговых каналов, а MIN - минутных.

## Раздел «GRP»

Раздел предназначен для просмотра баинговых показателей рекламной кампании, как суммарных, так и в детализации по телеканалам, типам размещения и времени суток.

При входе в раздел пользователю необходимо выбрать:

- Клиент (если пользователю доступно больше одного клиента; в противном случае выпадающий список не отображается)
- Бренд
- Город + тип телеканала (рейтинговый и минутные телеканалы отображаются по-разному)
- Период (по умолчанию текущий календарный месяц)

Пользователь может также включить режим «SFIX + FIX» (вкл / выкл) в верхней панели, который заставит систему считать SFIX и FIX вместе как фиксированное размещение.

Графики показывают данные в разрезе план и факт/прогноз, источники которых указаны в таблице 2.

Таблица 2 – Источники данных для графиков

| Тип данных | Источник                                   |
|------------|--------------------------------------------|
| План       | Загружаемые в систему файлы с медиапланами |
| Прогноз    | Рейтинг блоков из ВИМБ                     |
| Факт       | Рейтинг блоков из базы Palomars            |

Показатели на рейтинговом телеканале (см. рисунок 43):

- GRP
- GRP 20
- Качество размещения
- Средний хронометраж
- Ночь
- Средний СРР ВА

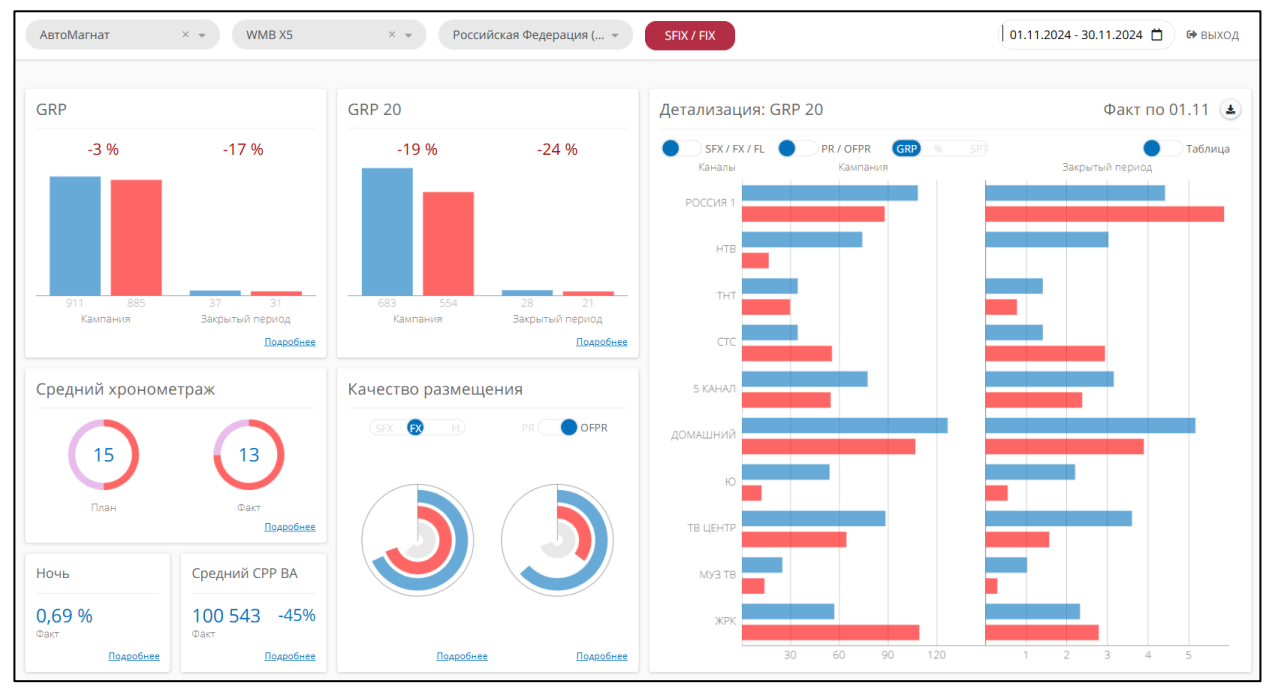

Рисунок 43 – раздел GRP (для рейтингового телеканала)

Показатели на минутном телеканале (см. рисунок 44):

- Выходы
- Минуты
- Качество размещения
- Средний хронометраж
- Ночь
- Средний СРМ

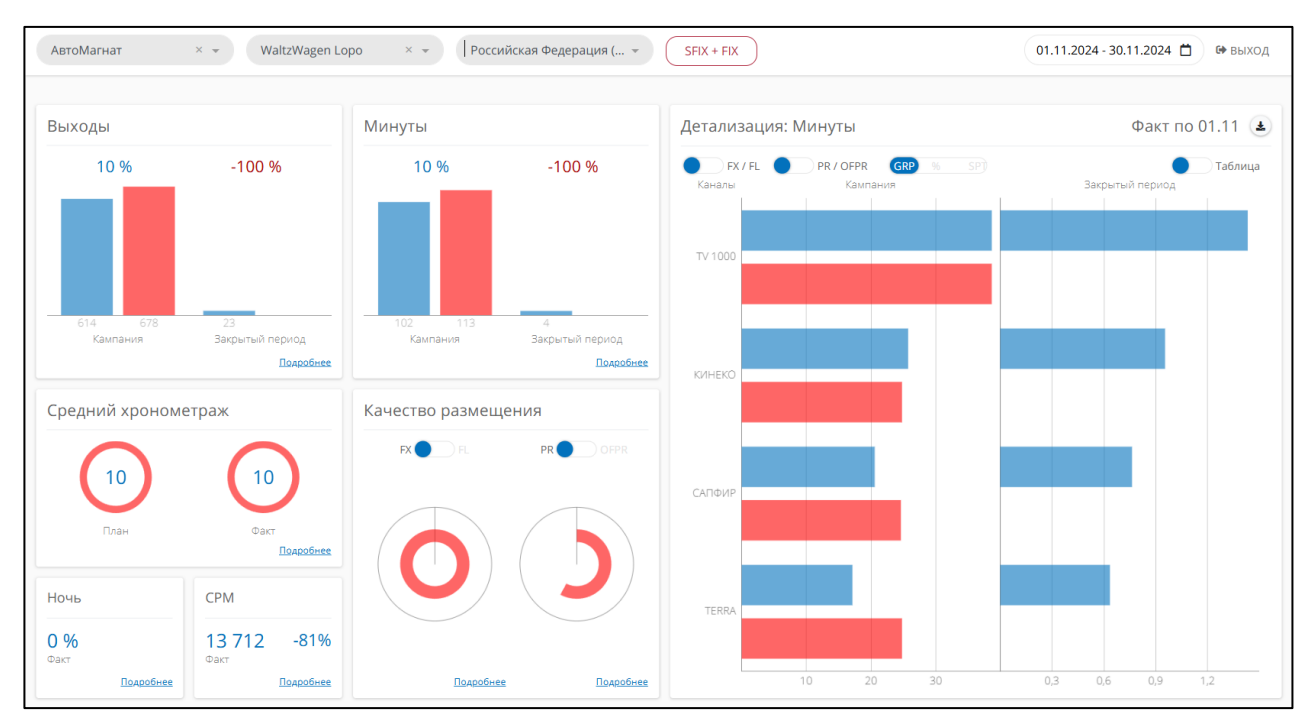

Рисунок 44 – раздел GRP (для минутного телеканала)

Показатели «GRP» и «GRP 20» (см. рисунок 45) отображаются в виде столбчатых диаграмм. Данные делятся на два периода:

- Кампания (используется весь период, указанный в фильтре);
- Закрытый период (используется нижняя граница периода из фильтра, верхняя граница ограничена датой «сегодня минус 3 дня», когда становится доступен факт.

Каждый из периодов в свою очередь поделен на два столбца: план (синий) и факт/прогноз (красный). Над столбцами выводится относительная дельта между фактом и планом в процентах.

При наведении мышки на столбец можно увидеть значения, которые лежат в основе диаграммы.

В правой нижней части диаграммы доступа ссылка «Подробнее», которая открывает детализацию этого показателя по телеканалам.

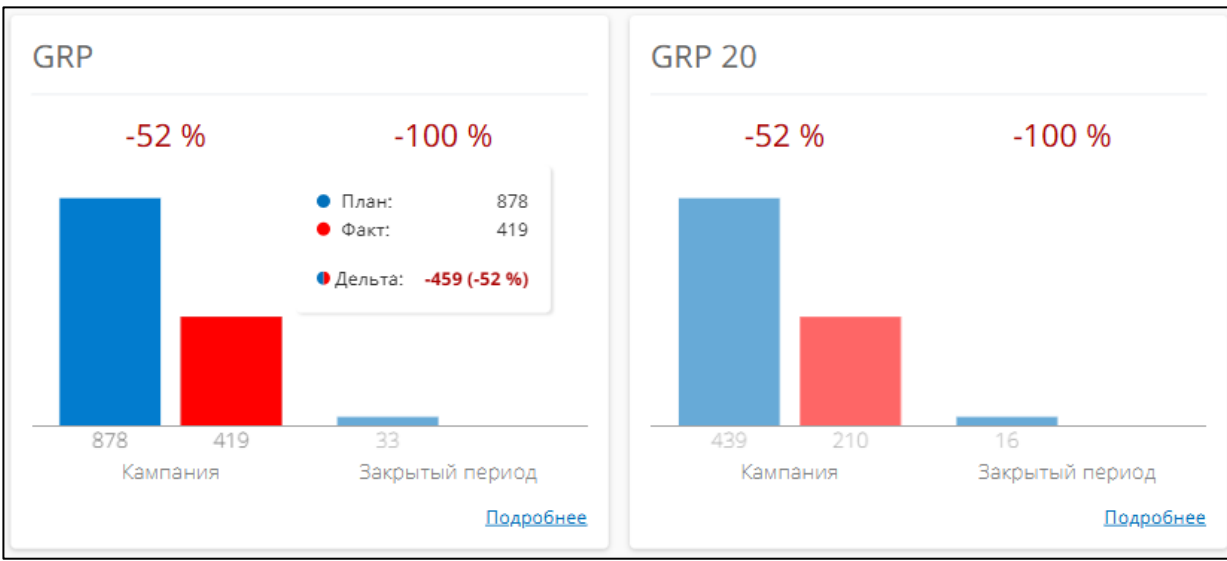

Рисунок 45 - показатели «GRP» и «GRP 20»

На минутных телеканалах на том же самом месте выводятся два других показателя: «Выходы» и «Минуты» (см. рисунок 46).

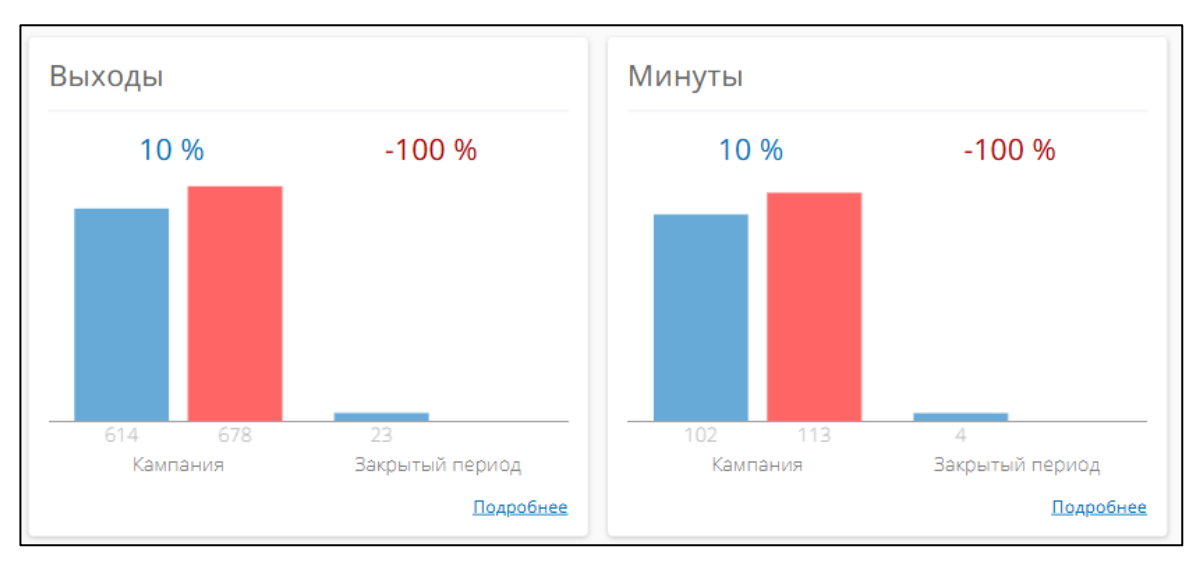

Рисунок 46 – показатели «Выходы» и «Минуты»

Показатель «Качество размещения» выполнен в виде двух круговых диаграмм (см рисунок 47). Первая диаграмма показывает выполнение показателей рекламной кампании с точки зрения типов размещения (Super Fix / Fix / Float). Вторая диаграмма – с точки зрения времени суток (prime / offprime).

Над каждой из диаграмм пользователю доступны переключатели для отображения того или иного типа размещения или времени суток на соответствующей диаграмме.

Каждая диаграмма состоит из трех линий:

- План (синяя)
- Префакт на кампанию (красная)
- Префакт на закрытый период (серая)

Префакт – это другое название для данных «факт+прогноз».

При наведении мыши на одну из диаграмм выводятся значения, соответствующие своим линиям.

**Внимание**. При включенном режиме «SFIX + FIX» в верхней панели дашборда, данные SFIX и FIX начинают считаться вместе как FIX.

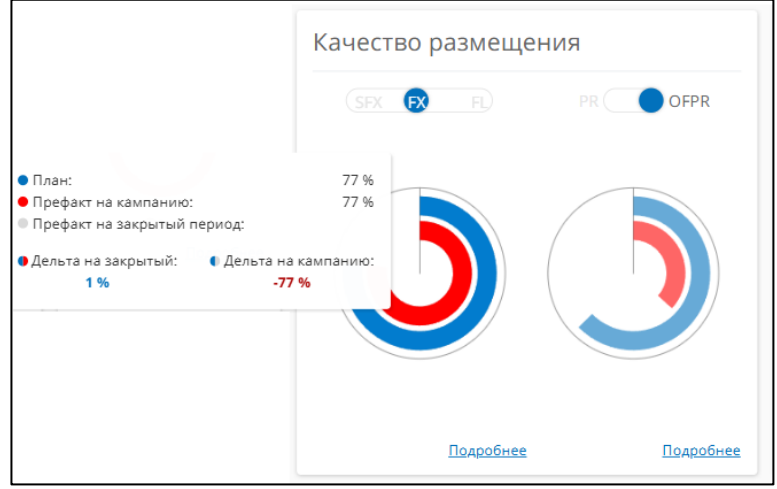

Рисунок 47 - показатель «Качество размещения»

Показатель «Средний хронометраж» выполнен в виде двух кольцевых диаграмм (см рисунок 48). Первая диаграмма показывает плановое распределение между хронометражами, вторая – фактическое/прогнозное. При наведении мыши показывается объем в GRP20 соответствующего хронометража и его доля от общего объема. В центре каждой диаграммы выводится значение среднего хронометража всей постановки.

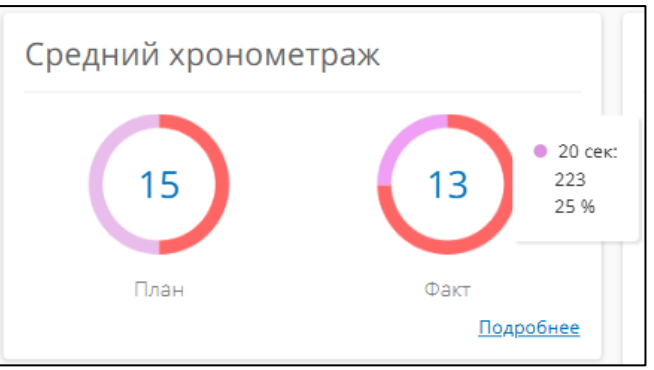

Рисунок 48 – показатель «Средний хронометраж»

Показатель «Ночь» обозначает фактическую долю ночных выходов относительно всей постановки (см. рисунок 49). Доля рассчитывает на основе GRP20.

| Ночь          |           |
|---------------|-----------|
| <b>0,69 %</b> |           |
|               | Подробнее |

Рисунок 49 - показатель «Ночь»

В блоке «Средний СРР ВА» выводится средняя цена по баинговым рейтингам (см. рисунок 50).

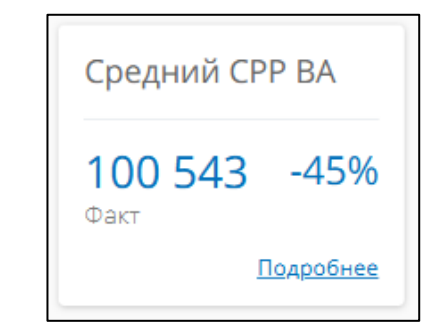

Рисунок 50 – показатель «Средний СРР ВА»

Любой показатель на дашборде можно просмотреть в детализации по телеканалам, используя ссылку «Подробнее». По умолчанию система показывает детальную информацию GRP20.

Детальная информация может быть представлена в виде графиков (см. рисунок 50) или в виде таблицы (см. рисунок 51). Переключение отображения осуществляется через управляющий элемент в правом верхнем углу, подписанный как «Таблица».

Как графики, так и таблица выводит информацию в разрезе периодов: кампания и закрытый период.

На каждом из периодов выводятся поканальная информация: плановая (синяя) и фактическая/прогнозная (красная).

В верхней части блока детализации присутствуют два переключателя, оба отвечающих за дополнительное дробление данных:

- «SFX / FX / FL» по типам размещения (Super Fix / Fix / Float)
- «PR / OFPR» по времени суток (prime / offprime)

Тройной переключатель «GRP / % / SPT» позволяет пользователю увидеть значения в виде:

- GRP реальные плановые и фактические/прогнозные значения. Режим по умолчанию.
- % план принимается за 100%, факт выводится в виде доли от плана.
- SPT суммарная постановка принимается за 100%. По каждому телеканалу отображается доля этого телеканала в общей постановке, отдельно для плана и отдельно для факта/прогноза.

В правом верхнем углу блока детализации выводятся:

- Дата, на которую доступен факт (обычно это «сегодня минус 3 дня»). Является верхней границей закрытого периода.
- Кнопка для скачивания Excel-файла со значениями, которые лежат в основе отображаемых графиков.

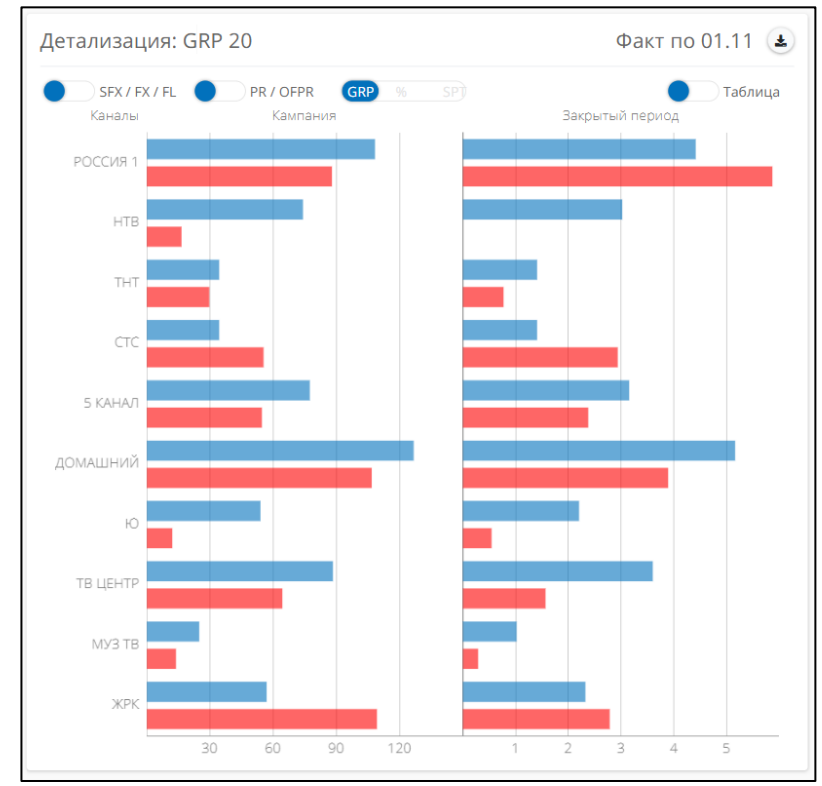

Рисунок 50 – детальная информация по показателю «GRP 20» в виде графиков

| етализация: G           | RP 20                           | Факт по 01.11 🛃            |
|-------------------------|---------------------------------|----------------------------|
| SFX / FX / FL<br>Каналы | PR / OFPR GRP % SP)<br>Кампания | Таблица<br>Закрытый период |
| РОССИЯ 1                | 109<br>88                       | 4<br>6                     |
| НТВ                     | 75<br>17                        | 3<br>0                     |
| THT                     | 35<br>30                        | 1                          |
| CTC                     | 35<br>56                        | 1<br>3                     |
| 5 КАНАЛ                 | 78<br>55                        | 3<br>2                     |
| домашний                | 127<br>107                      | 5<br>4                     |
| ю                       | 54<br>13                        | 2<br>1                     |
| ТВ ЦЕНТР                | 89<br>65                        | 4 2                        |
| МУЗ ТВ                  | 25<br>14                        | 1<br>0                     |
| ЖРК                     | 57<br>110                       | 2<br>3                     |

Рисунок 51 – детальная информация по показателю «GRP 20» в виде таблицы

## Раздел «TRP»

Раздел предназначен для просмотра целевых показателей рекламной кампании, как суммарных, так и в детализации по телеканалам, типам размещения и времени суток (см. рисунок 52). Этот раздел доступен только для просмотра рейтинговых телеканалов.

В этом разделе пользователю помимо стандартных фильтров по клиенту, бренду и городу необходимо также выбрать целевую аудиторию.

Показатели:

- TRP
- TRP 20
- Средний аффинити
- Средний хронометраж
- Выходы
- Средний СРР ТА
- Целевые рейтинги понедельно

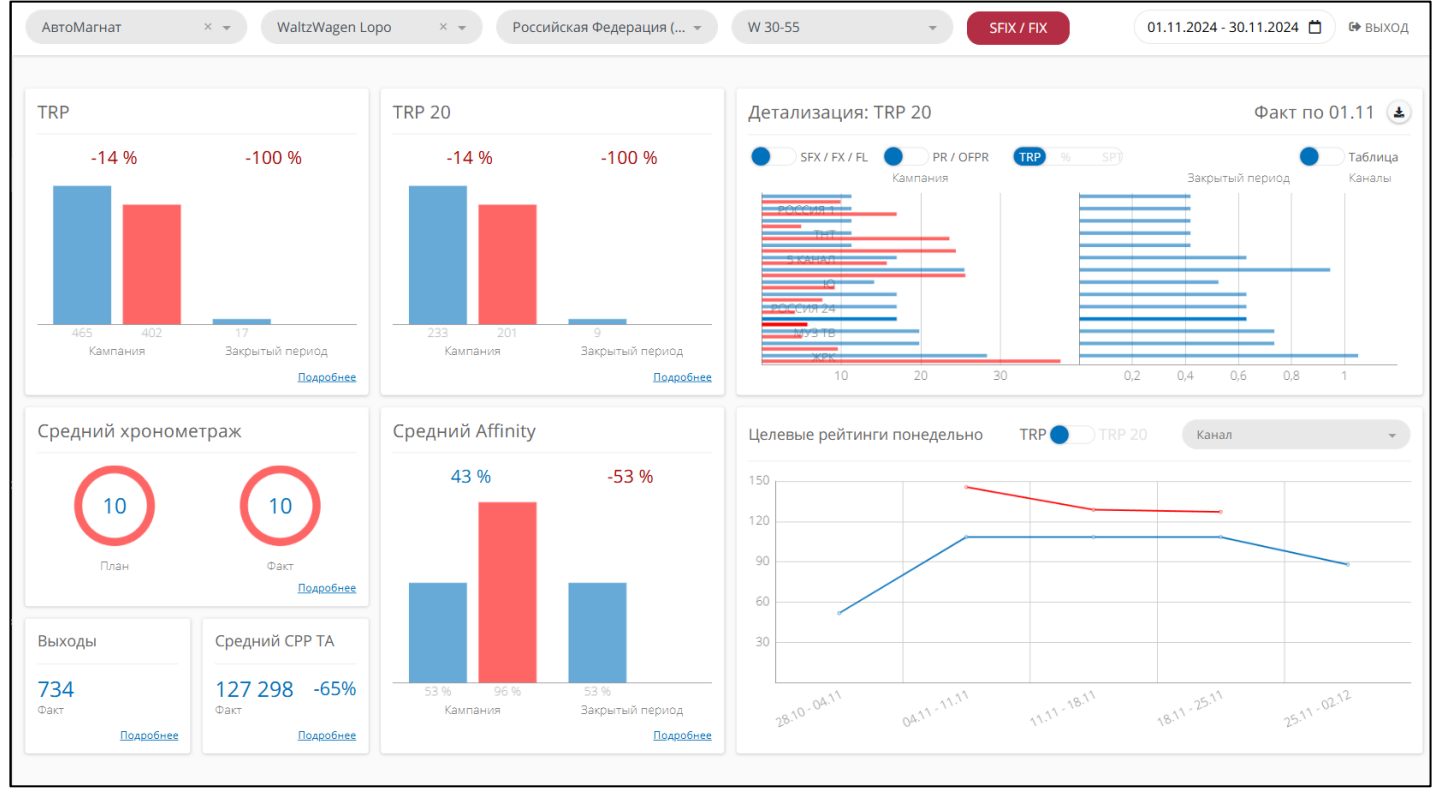

Рисунок 52 – раздел «TRP»

Показатели «TRP» и «TRP 20» (см. рисунок 53), а также показатель «Средний Affinity» (см. рисунок 54) отображаются в виде столбчатых диаграмм. Данные делятся на два периода:

- Кампания (используется весь период, указанный в фильтре).
- Закрытый период (используется нижняя граница периода из фильтра, верхняя граница ограничена датой «сегодня минус 3 дня», когда становится доступен факт.

Каждый из периодов в свою очередь поделен на два столбца: план (синий) и факт/прогноз (красный). Над столбцами выводится относительная дельта между фактом и планом в процентах.

При наведении мышки на столбец можно увидеть значения, которые лежат в основе диаграммы.

В правой нижней части диаграммы доступа ссылка «Подробнее», которая открывает детализацию этого показателя по телеканалам.

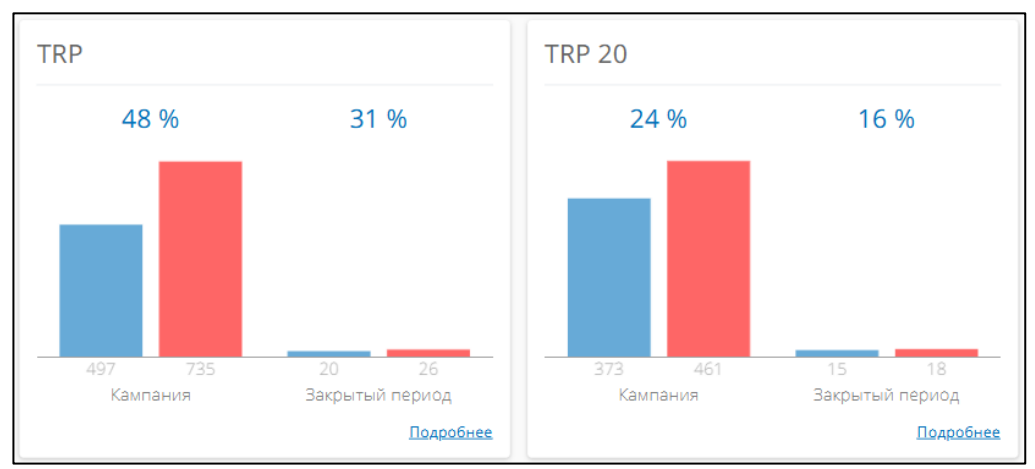

Рисунок 53 – показатели «TRP» и «TRP 20»

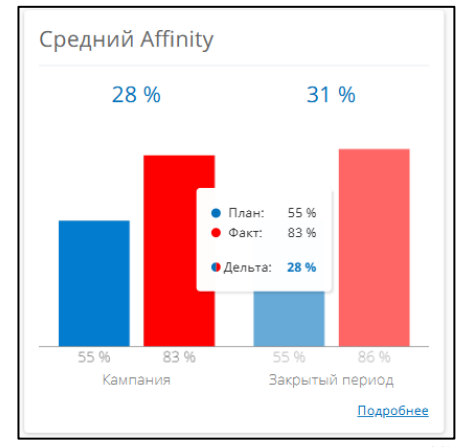

Рисунок 54 – показатель «Средний Affinity»

Показатель «Средний хронометраж» дублирует информацию из раздела «GRP».

Показатель «Выходы» обозначает общее количество спотов во всей постановки (см. рисунок 55).

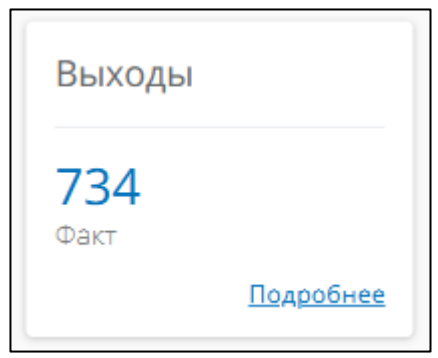

Рисунок 55 – показатель «Выходы»

В блоке «Средний СРР ТА» выводится средняя цена по целевым рейтингам (см. рисунок 56).

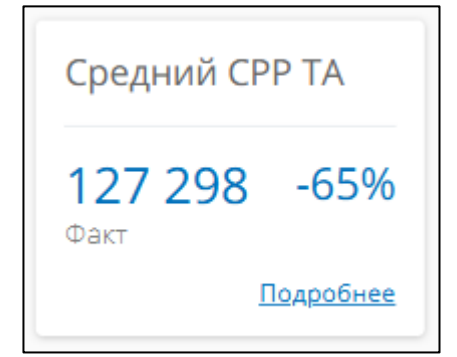

Рисунок 56 – показатель «Средний СРР ВА»

В правой нижней части раздела «TRP» отображается показатель «Целевые рейтинги понедельно» (см. рисунок 57). Данный график отображает суммарные объемы целевых рейтингов на каждой из недель.

Синий линией отображаются плановые значения, красной – фактические/прогнозные.

Пользователь может изменять отображаемые рейтинги переключателем «TRP / TRP 20» над графиком: неприведенные или приведенные.

В правом верхнем углу блока находится фильтр по телеканалу. Если в нем ничего не выбрано, то выводятся суммарная информация по всем телеканалам. Если же выбран какой-то один телеканал, то на графике показывается статистика только по нему.

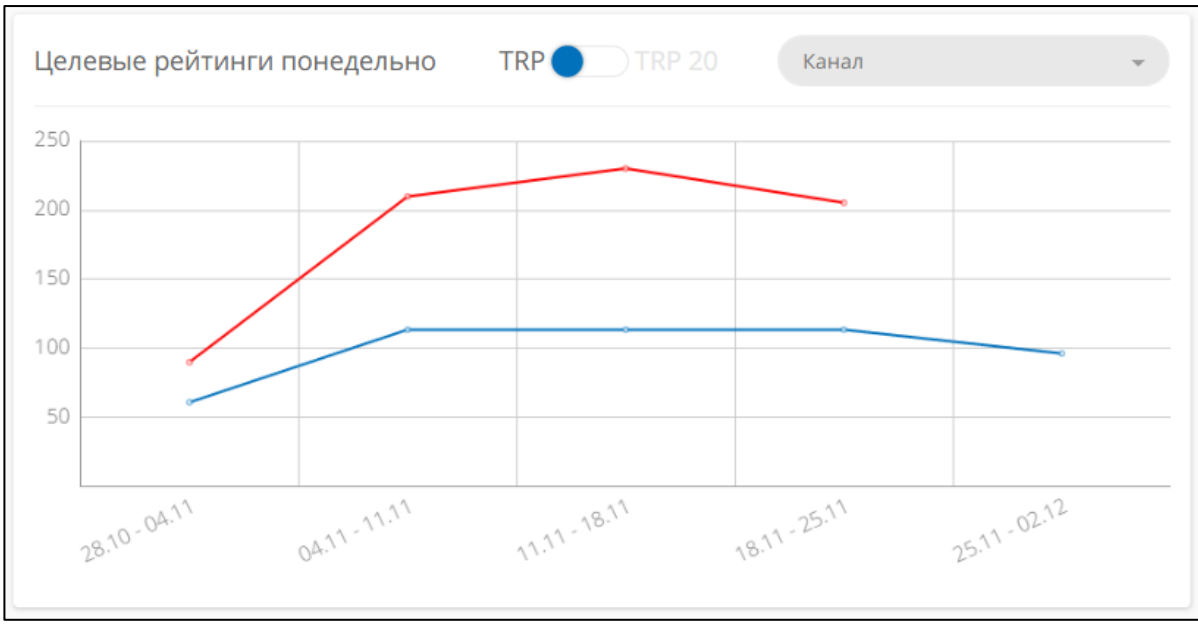

Рисунок 57 – показатель «Целевые рейтинги понедельно»

В правой нижней части раздела «TRP» отображается детальная информация по телеканалам выбранного показателя (см. рисунок 58). По умолчанию выводится TRP 20. Принцип работы блока идентичен аналогичному блоку в разделе «GRP».

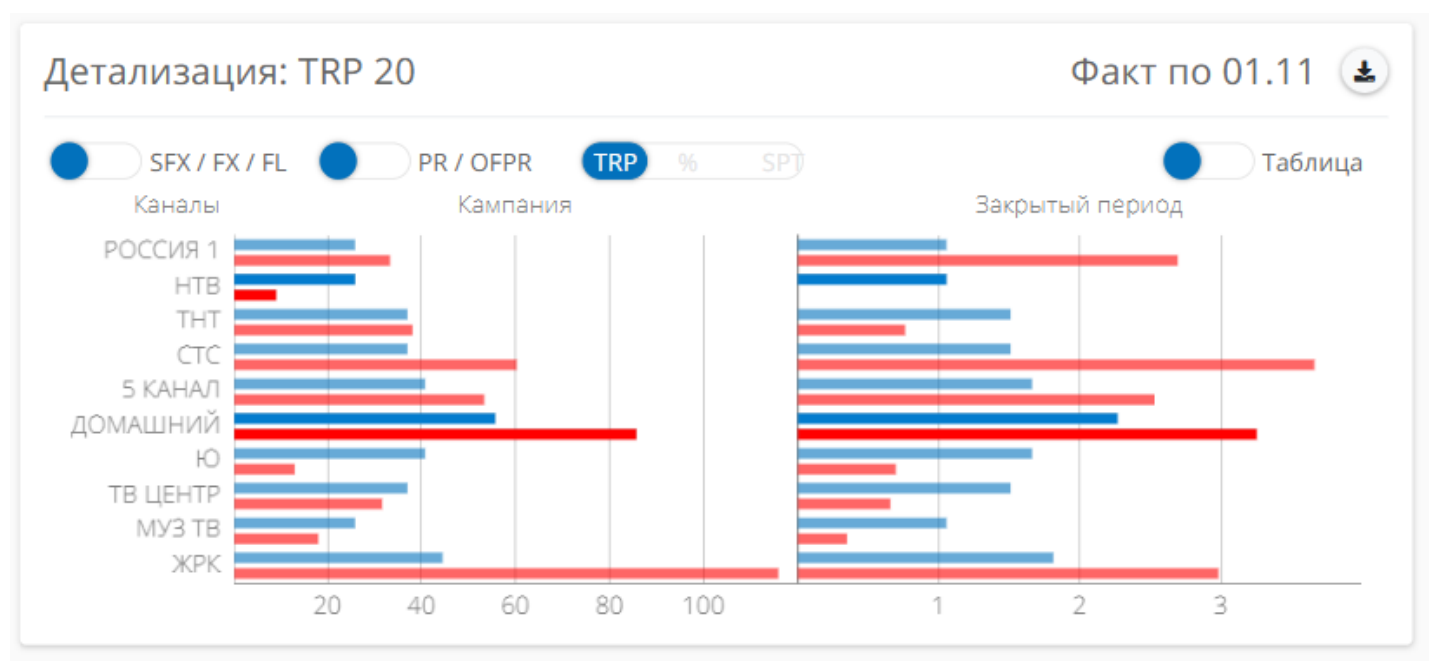

Рисунок 58 – блок «Детализация» в разделе «TRP»

#### Раздел «Все города»

Раздел предназначен для просмотра баинговых и целевых показателей рекламной кампании в разрезе городов и типов телеканалов (см. рисунок 59).

В верхней панели размещаются фильтры по клиенту, бренду, городу, а также указание периода. Принцип работы кнопки «SFIX + FIX» см. в документации к разделу «GRP».

Показатели по каждому городу отображаются в виде столбчатых диаграмм. Данные делятся на два периода:

- Кампания (используется весь период, указанный в фильтре).
- Закрытый период (используется нижняя граница периода из фильтра, верхняя граница ограничена датой «сегодня минус 3 дня», когда становится доступен факт.

Каждый из периодов в свою очередь поделен на два столбца: план (синий) и факт/прогноз (красный). Над столбцами выводится относительная дельта между фактом и планом в процентах.

В правом верхнем углу каждого блока с диаграммой выводится плашка красного или синего цвета. Красный цвет – означает рейтинговые телеканалы, синий – минутные телеканалы. Внутри плашки выводится название активного показателя.

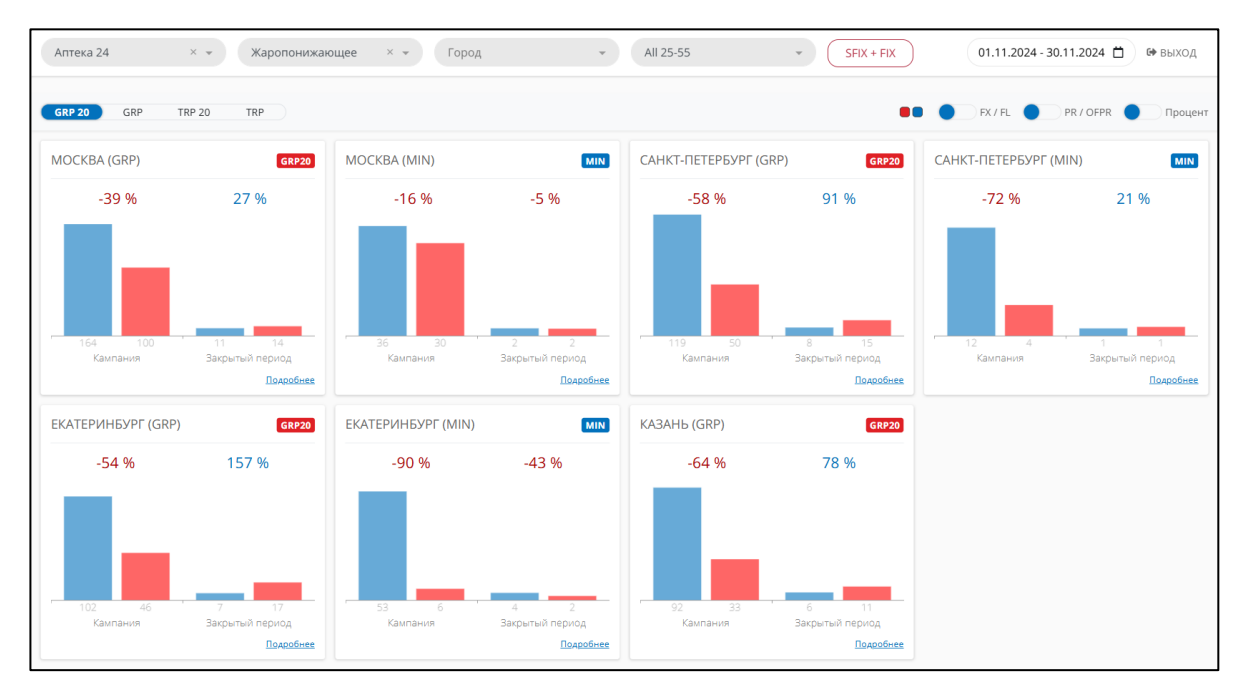

Рисунок 59 - раздел «Все города»

Над графиками в левой части экрана размещается переключатель для выбора активного показателя (см. рисунок 60). По умолчанию выбран пункт «GRP 20». В зависимости от типа телеканала каждое состояние переключателя выводит на графиках разные показатели (см. таблицу 3).

| Таблица 3 – активные показатели в | а разделе «Все город | a» |
|-----------------------------------|----------------------|----|
|-----------------------------------|----------------------|----|

| Состояние<br>переключателя | Показатель на рейтинговых<br>телеканалах | Показатель на минутных<br>телеканалах |
|----------------------------|------------------------------------------|---------------------------------------|
| GRP 20                     | GRP 20                                   | Минуты                                |
| GRP                        | GRP                                      | Количество выходов                    |
| TRP 20                     | TRP 20                                   | -                                     |
| TRP                        | TRP                                      | -                                     |

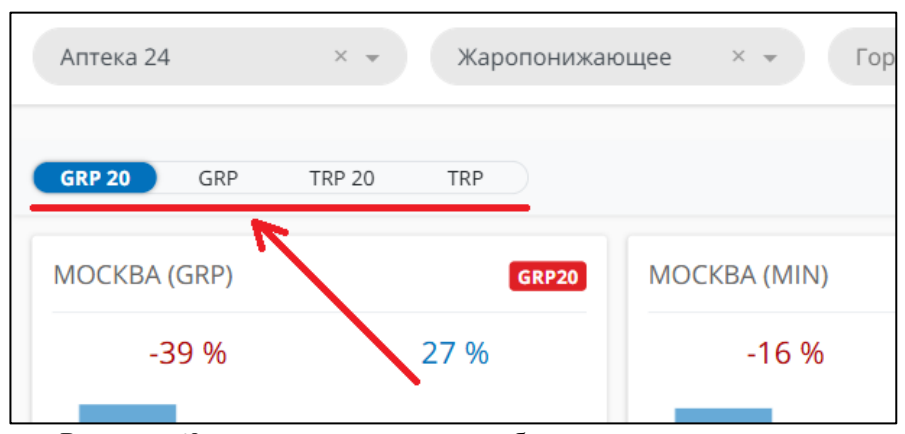

Рисунок 60 – переключатель для выбора активного показателя

Над графиками в правой части экрана размещается переключатели, отвечающие за деление данных по типам размещений и времени суток (см. рисунок 61). При включении одной или сразу двух настроек, столбцы на графики станут состоять из нескольких кубиков разных оттенков синего и красного цветов. При наведении мышки на столбец пользователь может увидеть разбивку данных по качеству.

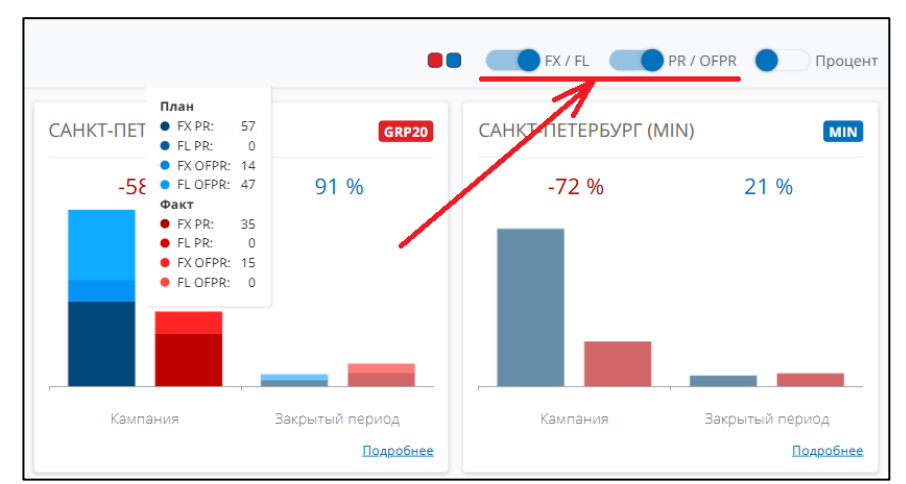

Рисунок 61 – переключатели для деления столбцов по типу размещения и времени суток

В той же части экрана размещается фильтр по типу телеканала (см. рисунок 62). Фильтр выполнен в виде цветных кубиков, которые можно включать/выключать. Красный цвет – рейтинговые телеканалы, синий -минутные телеканалы.

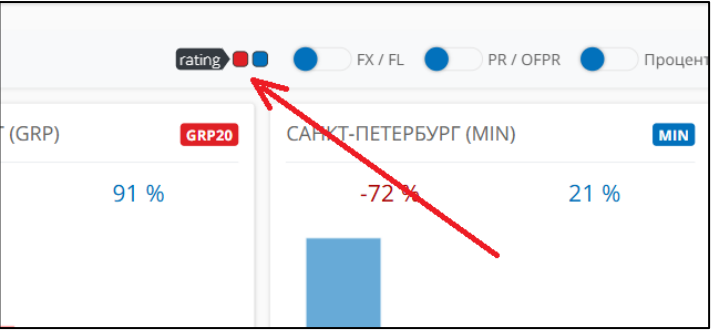

Рисунок 62 – фильтр по типу телеканала

Рядом с вышеназванными также находится переключатель «Процент» (см. рисунок 63), который позволяет включить режим просмотра данных на графиках, где суммарный план в городе считается за 100%, а факт высчитывается относительно плана.

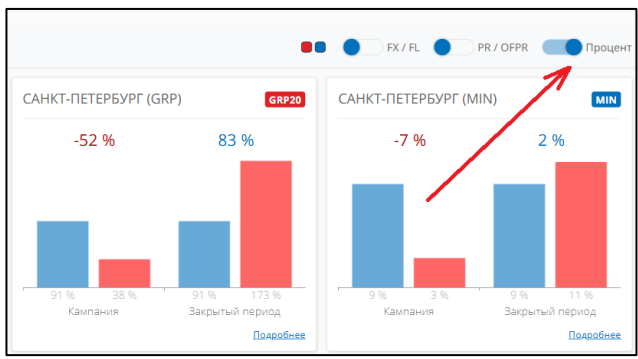

Рисунок 63 – режим просмотра от 100%

# Приложение

- 1. Шаблон медиаплана НАЦ ТВ 1 2024. Xlsx-файл
- 2. Шаблон медиаплана НАЦ ТВ 1.3 2024 мультибренд. Xlsx-файл
- 3. Шаблон медиаплана НАЦ ТВ 2 2024. Xlsx-файл
- 4. Шаблон медиаплана НАЦ ТВ 2.4 2024 мультибренд. Xlsx-файл
- 5. Шаблон медиаплана РЕГ ТВ 2024. Xlsx-файл